## Risoluzione dei problemi relativi alle porte CTI non registrate dopo l'aggiornamento a CUAC 10.5 o la reinstallazione di TSP

## Sommario

Introduzione Prerequisiti Requisiti Componenti usati Problema Soluzione 1. Verificare la configurazione CUAC e controllare se TSP installato è compatibile con la versione CUAC in uso Soluzione 2. Eliminare le porte CTI su CUCM e sincronizzare CUAC con CUCM Soluzione 3. Creare un nuovo utente dell'applicazione Discussioni correlate nella Cisco Support Community

#### Introduzione

In questo documento viene descritta la procedura per la risoluzione dei problemi negli scenari in cui le porte CTI (Computer Telephony Integration) passano in stato sconosciuto o nessuno dopo un aggiornamento alla versione 10.5.2 di Cisco Unified Attendant Console (CUAC) o la reinstallazione di Telephony Service Provider (TSP).

#### Prerequisiti

#### Requisiti

Cisco raccomanda la conoscenza dei seguenti argomenti:

- Avanzate CUAC
- Cisco Unified Communications Manager
- Configurazione TSP CUAC

#### Componenti usati

Le informazioni fornite in questo documento si basano sulle seguenti versioni software e hardware:

- CUAC Advanced 10.5.2
- Cisco Unified Communications Manager 10.5.2.1

Le informazioni discusse in questo documento fanno riferimento a dispositivi usati in uno specifico ambiente di emulazione. Su tutti i dispositivi menzionati nel documento la configurazione è stata ripristinata ai valori predefiniti. Se la rete è operativa, valutare attentamente eventuali conseguenze derivanti dall'uso dei comandi.

## Problema

Dopo l'aggiornamento di CUAC alla versione 10.5.2 da versioni precedenti del software, le porte CTI passano allo stato sconosciuto/nessuno

| GD7A285FC100001 | ASD-005056AD2BBA-00100001-000000000000000000000000000   | <u>Default</u> | SCCP | Unknown | Unknown  |
|-----------------|---------------------------------------------------------|----------------|------|---------|----------|
| GD7A285FC100002 | ASD-005056AD2BBA-00100002-000000000000000000000002002   | Default        | SCCP | Unknown | Unknown  |
| GD7A285FC100003 | ASD-005056AD2BBA-00100003-00000000000000000000000000000 | <u>Default</u> | SCCP | Unknown | Unknown  |
| GD7A285FC100004 | ASD-005056AD2BBA-00100004-0000000000000000000000004     | <u>Default</u> | SCCP | Unknown | Unknown  |
| GD7A285FC100005 | ASD-005056AD2BBA-00100005-0000000000000000000000000000  | <u>Default</u> | SCCP | Unknown | Unknown  |
| CD74305EC100005 | ACD 0050564D3834 00100006 0000000000000000000000        | Default        | SCOD | Unknown | Holenour |

**Nota:** Queste operazioni devono essere eseguite per risolvere il problema. In tal caso, il problema viene risolto con qualsiasi passaggio, quindi non sono necessari ulteriori passaggi.

## Soluzione 1. Verificare la configurazione CUAC e controllare se TSP installato è compatibile con la versione CUAC in uso

| 1. Passare alla pagina            | Amministrazione CUAC > I                                  | Engineering > Connetti     | vità CUCM. |
|-----------------------------------|-----------------------------------------------------------|----------------------------|------------|
| igineering 🔻 System Configuration | <ul> <li>User Configuration</li> <li>Bulk Admi</li> </ul> | nistration 🔻 Help 🔻        |            |
| UCM Connectivity                  |                                                           |                            |            |
|                                   |                                                           |                            |            |
| Warning                           |                                                           |                            |            |
| 🔥 Both servers are pointing       | to same CUCM information.                                 |                            |            |
|                                   |                                                           |                            |            |
|                                   |                                                           |                            |            |
| Server Details                    | Connectivity                                              |                            |            |
| 1 CUACPUB                         | CUCM name or IP:*                                         | 10.106.112.187             |            |
| 2 CUACSUB                         | CUCM port:*                                               | 443                        | (0-65535)  |
|                                   | Username:*                                                | cuacnewpub                 |            |
|                                   | Password:*                                                | •••••                      |            |
|                                   | Add secondary CU                                          | JCM information from other | server     |
|                                   |                                                           |                            |            |
|                                   |                                                           |                            |            |
| Save Test Connection              |                                                           |                            |            |

2. Verificare che le informazioni CUCM e le credenziali utente dell'applicazione siano corrette. Fare clic su Test connessione e verificare la connettività.

- 3. Fare clic su Start > Cisco TSPx64 configuration > Configure.
- 4. Verificare le informazioni sulla versione nella scheda Generale, come mostrato nell'immagine.

| Cisco Unified Communications Manager TSP : CiscoTSP001.tsp |                              |   |  |  |
|------------------------------------------------------------|------------------------------|---|--|--|
| General User CTI Manager Secur                             | rity Trace Advanced Language |   |  |  |
| Version Information                                        |                              | _ |  |  |
| Version:                                                   | 10.5(2.5)                    |   |  |  |
| UI Version:                                                | 10.5(2.5)                    |   |  |  |
|                                                            |                              |   |  |  |

5. Disinstallare TSP dal **Pannello di controllo** se non corrisponde alla versione CUCM.

6. Installare la versione corretta di TSP. Passare a **CUCM Pub >Cisco Unified CM Administration page>Application > Plugin** Click on **Find.** Scaricare e spostare la configurazione del client a 32 o 64 bit in base alle dimensioni in bit del sistema operativo Windows del server CUAC.

| Download | Cisco TAPI 32-bit Client |
|----------|--------------------------|
| Download | Cisco TAPI 64-bit Client |

7. Fare doppio clic e installare TSP.

8. Inserire i valori corretti durante l'installazione di TSP. Verificare che le credenziali utente dell'applicazione immesse corrispondano alle credenziali utente dell'applicazione create in CUCM.

9. Riavviare il server CUAC al termine dell'installazione di TSP.

10. Verificare se le porte CTI sono registrate quando il server torna in linea.

# Soluzione 2. Eliminare le porte CTI su CUCM e sincronizzare CUAC con CUCM

1. Passare alla **pagina Amministrazione CUCM > Dispositivo > Telefoni.** Elimina tutte le porte CTI sincronizzate in precedenza per CUAC.

2. Passare alla **pagina Amministrazione CUAC > Configurazione di sistema > Sincronizza con CUCM.** Fare clic sulla scheda **Sincronizza con CUCM**.

| Device DN                                                            | Device Type                                                                                                    | Queue Device Group                                                                                                    |  |
|----------------------------------------------------------------------|----------------------------------------------------------------------------------------------------|----------------------------------------------------------------------------------------------------|--|
| 5010                                                                 | CTI Port                                                                                                    | Bangalore                                                                                                    |  |
| 5011                                                                 | CTI Port                                                                                                    | Bangalore                                                                                                    |  |
| 5012                                                                 | CTI Port                                                                                                    | Bangalore                                                                                                    |  |
| 5013                                                                 | CTI Port                                                                                                    | Bangalore                                                                                                    |  |
| 5014                                                                 | CTI Port                                                                                                    | Bangalore                                                                                                    |  |
| 5015                                                                 | CTI Port                                                                                                    | Bangalore                                                                                                    |  |
| 5016                                                                 | CTI Port                                                                                                    | Bangalore                                                                                                    |  |
| 5017                                                                 | CTI Port                                                                                                    | Bangalore                                                                                                    |  |
| 5018                                                                 | CTI Port                                                                                                    | Bangalore                                                                                                    |  |
| 5019                                                                 | CTI Port                                                                                                    | Bangalore                                                                                                    |  |
|                                                                      |                                                                                                    | •                                                                                                    |  |
| Park Devices                                                         |                                                                                                    |                                                                                                    |  |
| Device DN                                                            | Device Type                                                                                                    | Queue Device Group                                                                                                    |  |
| 5020                                                                 | CTI Port                                                                                                    | Bangalore                                                                                                    |  |
| 3020                                                                 | 0111010                                                                                                    | Bangalore                                                                                                    |  |
| 5021                                                                 | CTI Port                                                                                                    | Bangalore                                                                                                    |  |
| 5021<br>5022                                                         | CTI Port<br>CTI Port                                                                                                    | Bangalore<br>Bangalore                                                                                                    |  |
| 5020<br>5021<br>5022<br>5023                                         | CTI Port<br>CTI Port<br>CTI Port<br>CTI Port                                                                                     | Bangalore<br>Bangalore<br>Bangalore<br>Bangalore                                                                               |  |
| 5021<br>5022<br>5023<br>5024                                         | CTI Port<br>CTI Port<br>CTI Port<br>CTI Port<br>CTI Port                                                                         | Bangalore<br>Bangalore<br>Bangalore<br>Bangalore<br>Bangalore<br>Bangalore                                                     |  |
| 5020<br>5021<br>5022<br>5023<br>5024<br>5025                         | CTI Port<br>CTI Port<br>CTI Port<br>CTI Port<br>CTI Port<br>CTI Port<br>CTI Port                                                 | Bangalore<br>Bangalore<br>Bangalore<br>Bangalore<br>Bangalore<br>Bangalore<br>Bangalore                                        |  |
| 5020<br>5021<br>5022<br>5023<br>5024<br>5025<br>5026                 | CTI Port<br>CTI Port<br>CTI Port<br>CTI Port<br>CTI Port<br>CTI Port<br>CTI Port<br>CTI Port                                     | Bangalore<br>Bangalore<br>Bangalore<br>Bangalore<br>Bangalore<br>Bangalore<br>Bangalore<br>Bangalore                           |  |
| 5020<br>5021<br>5022<br>5023<br>5024<br>5025<br>5026<br>5027         | CTI Port<br>CTI Port<br>CTI Port<br>CTI Port<br>CTI Port<br>CTI Port<br>CTI Port<br>CTI Port<br>CTI Port                         | Bangalore<br>Bangalore<br>Bangalore<br>Bangalore<br>Bangalore<br>Bangalore<br>Bangalore<br>Bangalore<br>Bangalore              |  |
| 5020<br>5021<br>5022<br>5023<br>5024<br>5025<br>5026<br>5027<br>5028 | CTI Port<br>CTI Port<br>CTI Port<br>CTI Port<br>CTI Port<br>CTI Port<br>CTI Port<br>CTI Port<br>CTI Port<br>CTI Port<br>CTI Port | Bangalore<br>Bangalore<br>Bangalore<br>Bangalore<br>Bangalore<br>Bangalore<br>Bangalore<br>Bangalore<br>Bangalore<br>Bangalore |  |

3. Verificare la sincronizzazione facendo clic su Rapporto sincronizzazione CUCM.

4. Verificare se la sincronizzazione è stata completata.

| JCM Sync Report   |                       |                    |                          |           |                     |                   |  |
|-------------------|-----------------------|--------------------|--------------------------|-----------|---------------------|-------------------|--|
| CUCM Sync Report  |                       |                    |                          |           |                     |                   |  |
| Sync Status       |                       |                    |                          |           |                     |                   |  |
| Status: Completed |                       |                    | Started at:<br>Ended at: |           | 2015-06-29 12:03:01 |                   |  |
|                   |                       |                    |                          |           | 2015-06-29 12:05:10 |                   |  |
| CUCM Connection   | validation            |                    |                          |           |                     |                   |  |
| User Name         |                       | Se                 | erver Name               | Status    | Error Code          | Error Description |  |
| cuacnewpub        |                       | CL                 | JACPUB                   | Completed |                     |                   |  |
| cuacsub           |                       | CL                 | JACSUB                   | Completed |                     |                   |  |
| Bangalore         | 9c9460a4-9            | 2d8-324e-8504      | 4-ba82a5ca691c           | Completed |                     |                   |  |
| Server Name       | Queue Device<br>Group | Device DN          | Device Type              | Status    | Error Code          | Error Description |  |
| CUACPUB           | Bangalore             | 5000               | Queue Location           | Completed |                     |                   |  |
| CUACPUB           | Bangalore             | 500 <mark>1</mark> | CT Gateway<br>Device     | Completed |                     |                   |  |
| CUACPUB           | Bangalore             | 5002               | CT Gateway<br>Device     | Completed |                     |                   |  |
| CUACPUB           | Bangalore             | 5003               | CT Gateway<br>Device     | Completed |                     |                   |  |
| CUACPUB           | Bangalore             | 5004               | CT Gateway               | Completed |                     |                   |  |

5. Verificare lo stato delle porte CTI su CUCM al termine della sincronizzazione.

### Soluzione 3. Creare un nuovo utente dell'applicazione

- 1. Passare alla pagina Amministrazione CUCM > Gestione utente.
- 2. Selezionare l'utente dell'applicazione utilizzato in CUAC. Fare clic sull'opzione **Copia** per creare un nuovo utente dell'applicazione con i dettagli precedenti trasferiti al nuovo utente.
- 3. Assegnare un nuovo nome e modificare la password dell'utente (assicurarsi di utilizzare un nome utente e una password diversi rispetto all'utente dell'applicazione originale).
- 4. Fare clic su Salva.
- 5. I ruoli e le autorizzazioni verranno trasferiti a questo nuovo utente dell'applicazione dopo la copia in CUCM.
- 6. Eliminare l'utente Applicazione precedente.
- 7. Passare alla **pagina Amministrazione CUAC > Engineering > Connettività CUCM** e modificare il nome utente e la password in Nuovo utente applicazione creato nei passi precedenti.
- 8. Passare a CUAC server > TSP configuration > User Tab > e modificare il nome utente e la password di conseguenza, quindi fare clic su OK.

| Cisco Unified Communications Manager TSP : Ci  | iscoTSP001.tsp    | ×  |
|------------------------------------------------|-------------------|----|
| General User CTI Manager Security Trace        | Advanced Language |    |
| Account Information                            |                   |    |
| Specify the account to connect to CTI Services |                   |    |
| 🔿 Use Single Sign On                           |                   |    |
| Use the following credentials                  |                   |    |
| User Name:                                     | cuacnewpub        |    |
| Password:                                      | *******           |    |
| Verify Password:                               | **********        |    |
|                                                |                   |    |
|                                                |                   |    |
|                                                |                   |    |
|                                                |                   |    |
|                                                |                   |    |
|                                                |                   |    |
|                                                |                   |    |
|                                                |                   |    |
|                                                | OK Canc           | el |

9. Riavviare CUAC Server una volta per reinizializzare il collegamento CT.